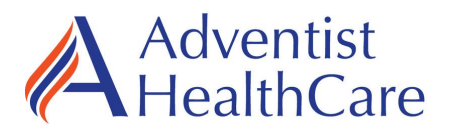

Laboratories at Adventist Healthcare White Oak Medical Center, Shady Grove Medical Center

# LABORATORY ALERT

January 6, 2023

The Laboratory is informing you of the following new laboratory testing information:

*Effective:* February 1, 2023

| Test Code | CDPCR (C difficile PCR) ** Reflex test label printing dynamically**                               |  |
|-----------|---------------------------------------------------------------------------------------------------|--|
|           |                                                                                                   |  |
|           |                                                                                                   |  |
| Current   | If CDPCR (CDBG) is DETECTED then XCDTG is reflexed under the same accession #                     |  |
| State:    | as the CDPCR. Techs manually print reflex test label, label specimen and deliver to accessioning. |  |
| New       | We have "Reflex test" lab label printers located at SGMC and WOMC.                                |  |
| State:    | • SGMC- located near Chemistry/Micro printer #311. This printer is also used for                  |  |
|           | Syphilis reflex testing                                                                           |  |
|           | • WOMC-located in Micro near Micro Media Label printer #675(new to WOMC)                          |  |
|           | If result is DETECTED then a reflex test label will print. Thereby eliminating the need           |  |
|           | to manually print label.                                                                          |  |
|           |                                                                                                   |  |
|           | Reminder: Resulting has NOT changed.                                                              |  |
|           | • DETECTED results do NOT autofile since they require a call to the unit.                         |  |
|           | Therefore, you need to result via OEM or MEM(if results didn't transmit)                          |  |
|           | For Reflex test order label to print, you MUST be logged into DEV LOC:                            |  |
|           | SMC or WMC in Sunquest. If you are not then a reflex test order label will                        |  |
|           | print.                                                                                            |  |
|           |                                                                                                   |  |
|           | ALIQ 1201-137 1201<br>TEST, MARIE<br>04/07/1974                                                   |  |
|           | 48Y F                                                                                             |  |
|           | F304B 01/06 0849<br>ST FZ XCDTG-OBL                                                               |  |
|           | F3048 04/07/1974 TEST_134 TEST                                                                    |  |
|           | 01/06 0849 48Y F TEST,MARIE                                                                       |  |
|           | TEST. MARIE<br>F3048 F3048                                                                        |  |
|           | 01/06 0849 40658;1 F3048 01/06 0849<br>TEST-134 1 STOOL XCDTG-OBL                                 |  |
|           | • Once label prints, label specimen and deliver to Accessioning to cond to Ouest                  |  |
|           | • Once raber prints, raber specifien and deriver to Accessioning to send to Quest.                |  |

| Title       | Clostridium difficile Toxin B PCF | Rusing Cepheid GeneXpert® |
|-------------|-----------------------------------|---------------------------|
| Prepared by | Ron Master                        | Date: 2/18/2019           |
| Owner       | Ron Master                        | Date: 2/18/2019           |

| Laboratory Approval                                                            | Local Effective Date: |      |
|--------------------------------------------------------------------------------|-----------------------|------|
| Print Name and Title                                                           | Signature             | Date |
| <i>Refer to the electronic signature page for approval and approval dates.</i> | Š                     | *    |
|                                                                                |                       |      |

# TABLE OF CONTENTS

| 1.  | TEST INFORMATION                      | 2  |
|-----|---------------------------------------|----|
| 2.  | ANALYTICAL PRINCIPLE                  | 2  |
| 3.  | SPECIMEN REQUIREMENTS                 | 2  |
| 4.  | REAGENTS                              | 3  |
| 5.  | CALIBRATORS/STANDARDS                 | 4  |
| 6.  | QUALITY CONTROL                       | 4  |
| 7.  | EQUIPMENT and SUPPLIES                | 6  |
| 8.  | PROCEDURE                             | 7  |
| 9.  | CALCULATIONS                          | 9  |
| 10. | REPORTING RESULTS AND REPEAT CRITERIA | 9  |
| 11. | EXPECTED VALUES                       | 12 |
| 12. | CLINICAL SIGNIFICANCE                 | 13 |
| 13. | PROCEDURE NOTES                       | 13 |
| 14. | LIMITATIONS OF METHOD                 | 14 |
| 15. | SAFETY                                | 15 |
| 16. | RELATED DOCUMENTS                     | 15 |
| 17. | REFERENCES                            | 16 |
| 18. | DOCUMENT HISTORY                      | 16 |
| 19. | ADDENDA                               | 18 |
|     |                                       |    |

#### 1. TEST INFORMATION

| Assay             | <b>Method/Instrument</b>                                              | Test Code |
|-------------------|-----------------------------------------------------------------------|-----------|
| Cepheid GeneXpert | Real-time Polymerase Chain Reaction<br>(PCR) Assay / GeneXpert System | CDPCR     |

#### Synonyms/Abbreviations

Clostridium difficile PCR, Xpert Clostridium difficile

#### Department

Core Lab

# 2. ANALYTICAL PRINCIPLE

The GeneXpert Dx System automates and integrates sample purification/extraction, nucleic acid amplification, and detection of the target sequence in simple or complex samples using real-time PCR (qPCR) assay. Real-time RT-PCR is used for assays that detect RNA.

The Xpert *C. difficile/Epi* Assay uses real-time PCR to detect DNA. The Xpert *C. difficile/Epi* Assay (where *Epi* means epidemiological) includes reagents for the detection of toxigenic *C. difficile* and the presumptive detection of sequences found in 027/NAP1/BI strains. A Sample Processing Control (SPC) is also included. The SPC is present to control for adequate processing of the target bacteria and to monitor the presence of inhibitors in the PCR reaction. The assay detects the toxin B gene (*tcdB*), the binary toxin gene (CDT), and the single-base-pair deletion at nucleotide 117 within the gene encoding a negative regulator of toxin production (*tcdC* $\Delta$ 117).

# 3. SPECIMEN REQUIREMENTS

#### **3.1** Patient Preparation

| Component                            | Special Notations                                                                                                    |
|--------------------------------------|----------------------------------------------------------------------------------------------------|
| Fasting/Special Diets                | Not applicable                                                                                                    |
| Specimen Collection and/or<br>Timing | Not applicable                                                                                                    |
| Special Collection<br>Procedures     | Transfer liquid or soft stool (but not urine) into the container. Avoid mixing toilet paper, water, or soap with the sample. |
| Other                                | None                                                                                                    |

| Criteria                                                                      |                                                                                                   |  |
|-------------------------------------------------------------------------------|---------------------------------------------------------------------------------------------------|--|
| Type -Preferred                                                               | Liquid or semi-formed stool                                                                       |  |
| -Other Acceptable                                                             | None                                                                                              |  |
| <b>Collection Container</b>                                                   | Dry sterile leak-proof container                                                                  |  |
| Volume - Optimum                                                              | 5 mL                                                                                              |  |
| - Minimum                                                                     | 1 mL                                                                                              |  |
| Transport Container &                                                         | Tightly sealed leak-proof container kept                                                          |  |
| Temperature                                                                   |                                                                                                   |  |
| Stability & Storage                                                           | Room Temperature: 24 hours                                                                        |  |
| Requirements                                                                  | Refrigerated: 5 days                                                                              |  |
|                                                                               | Frozen: Not applicable                                                                            |  |
| <b>Timing Considerations</b>                                                  | Not applicable                                                                                    |  |
| <b>Unacceptable Specimens</b> • Specimen other than liquid or semi-formed sto |                                                                                                   |  |
| & Actions to Take                                                             | • Specimen with less than 1 mL                                                                    |  |
|                                                                               | <ul> <li>Specimen past stability requirement</li> </ul>                                           |  |
|                                                                               | • Stool in a wrong transport container                                                            |  |
|                                                                               | • Stool in preservative or mixed with urine                                                       |  |
|                                                                               | <b>Note:</b> Room temperature samples may be tested if received and refrigerated within 24 hours. |  |
| Compromising Physical<br>Characteristics                                      | Not applicable                                                                                    |  |
| Other Considerations                                                          | Refrigerated samples are to be kept at 2-8°C for up to 5 days.                                    |  |

# **3.2** Specimen Type & Handling

NOTE: Labeling requirements for all reagents, calibrators and controls include: (1) Open date, (2) Substance name, (3) Lot number, (4) Date of preparation, (5) Expiration date, (6) Initials of tech, and (7) Any special storage instructions. Check all for visible signs of degradation.

#### 4. **REAGENTS**

The package insert for a new lot of kits or reagents must be reviewed for any changes before the kit is used.

#### 4.1 Reagent Summary

| Reagents / Kits                          | Supplier & Catalog Number                 |
|------------------------------------------|-------------------------------------------|
| Xpert <sup>®</sup> C. difficile/Epi, GX, | Cepheid, GXCDIFF/EPI-10 (SC#175562) or    |
| IVD Kit                                  | GXCDIFF/EPI-120 (SC#179367) or equivalent |

| Assay Kit - Xpert® C. difficile/Epi, GXCDIFF/EPI-10 or GXCDIFF/EPI-120              |                                                                                                    |
|-------------------------------------------------------------------------------------|----------------------------------------------------------------------------------------------------|
| Xpert <i>C. difficile/Epi</i> Assay<br>Cartridges with integrated<br>reaction tubes | Cartridge:<br>• Bead 1 (freeze-dried)<br>• Bead 2 (freeze-dried)<br>• Bead 3 (freeze-dried)<br>• Reagent 1 (3.0 mL per cartridge)<br>• Reagent 2 (3.0 mL per cartridge) – sodium hydroxide   |
| Xpert <i>C. difficile/Epi</i> Assay<br>Reagent Pouch                                | 1 per kit                                                                                                    |
| Sample (Elution) Reagent<br>(Guanidinium thiocyanate)                               | GXCDIFF/EPI-10 x 2.0 mL per pouch<br>GXCDIFF/EPI-120 – 125 x 2.0 mL per pouch                                                                                                    |
| Storage/Stability                                                                   | 2-28°C / Manufacturer's expiration date<br>Do not use a cartridge that has leaked<br>Do not use a cartridge that has been dropped<br>Do not use a cartridge that has a damaged reaction tube |
| Preparation                                                                         | None required                                                                                                    |

# 4.2 Reagent Preparation and Storage

#### 5. CALIBRATORS/STANDARDS

Not applicable

# 6. QUALITY CONTROL

#### 6.1 Controls Used

| GeneXpert® C. difficile/Epi PCR Assay                                                    | Supplier and Catalog Number                            |
|------------------------------------------------------------------------------------------|--------------------------------------------------------|
| Sample Processing Control (SPC)                                                          | Cartridge component                                    |
| Probe Check (PCC)                                                                        | Cartridge component                                    |
| ZeptoMetrix NATtrol <sup>™</sup> Clostridium<br>sordellii External Negative Control      | Fisher Cat# 22-156-720; ZeptoMetrix<br>Cat# NATCSO-6MC |
| ZeptoMetrix NATtrol <sup>™</sup> Clostridium<br>difficile NAP1 External Positive Control | Fisher Cat# 22-156-713; ZeptoMetrix<br>Cat# NATCDI-6MC |

# 6.2 Control Preparation and Storage

| Sample processing control (SPC) - Included in the Cartridge |                    |
|-------------------------------------------------------------|--------------------|
| Storage                                                     | Refer to section 4 |
| Stability                                                   | Refer to section 4 |
| Preparation                                                 | Ready to use       |

| Probe Check Control (PCC) - Included in the Cartridge |                    |  |  |
|-------------------------------------------------------|--------------------|--|--|
| Container                                             | Refer to section 4 |  |  |
| Storage                                               | Refer to section 4 |  |  |
| Stability                                             | Ready to use       |  |  |

| ZeptoMetrix NATtrol <sup>TM</sup> Clostridium difficile NAP1 External Positive Control |                                                                                                    |  |  |  |
|----------------------------------------------------------------------------------------|----------------------------------------------------------------------------------------------------|--|--|--|
| Container                                                                              | 6 x 0.5 mL vials per pack                                                                                                    |  |  |  |
| Storage                                                                                | Store at 2–8°C                                                                                                    |  |  |  |
| Stability                                                                              | Stable until expiration date.                                                                                                    |  |  |  |
| Preparation                                                                            | Control is supplied ready for use. No additional preparation is required.                                                                                                    |  |  |  |
|                                                                                        | Wearing clean gloves, label 1 cartridge and 1 Elution Buffer appropriately.                                                                                                    |  |  |  |
|                                                                                        | <ul> <li>Vortex NATtrol<sup>™</sup> control for 5-10 seconds.</li> <li>Add 20 uL NATtrol<sup>™</sup> into Elution Buffer vial.</li> <li>Mix well by vortexing for 10 seconds.</li> <li>Using a sterile transfer pipette, remove all sample from elution buffer and transfer into the "S" chamber of the Assay cartridge. Close cartridge when complete.</li> <li>Control is now ready to be loaded into instrument. Change eloyes</li> </ul> |  |  |  |

# 6.3 Number and Frequency

- Sample Processing Control (SPC) and a Probe Check Control (PCC; internal controls) are run within each test.
- External *C. difficile* Controls are run with each new kit lot number or shipment or every 31 days, whichever is more frequent. External controls must be treated in the same manner as a patient samples.
- Enter the QC name as QC CDIFF POS and QC CDIFF NEG or scan the QC name barcode

#### 6.4 Tolerance Limits and Criteria for Acceptable QC

A. Tolerance Limits

| Control Type                 | Instrument-Reported Assay Result                           | Interpretation of Result |  |
|------------------------------|------------------------------------------------------------|--------------------------|--|
| External<br>Positive Control | See Section 10.1                                           | See Section 10.1         |  |
| External Negative<br>Control | See Section 10.1                                           | See Section 10.1         |  |
| SPC                          | Passes if Meets the Assigned Acceptance Criteria. Refer to |                          |  |
| PCC                          | Section 10.1                                               |                          |  |

- B. Criteria for Acceptable QC
  - All controls must yield acceptable results.
  - Controls and patient data must be reviewed for acceptability and for atypical or unexpected results or trends prior to reporting patient results.
  - DO NOT release results from runs with unacceptable controls or with unusual patterns, trends or distribution in patient values.
- C. Corrective Action
  - Report problem to supervisor or designee.
  - All rejected runs must be effectively addressed and include the following documentation:
    - Control(s) that failed (e.g., positive control with negative result) and/or atypical or unexpected patient results
    - Actions taken
    - Statement of what was done with the patient samples from the affected run/batch,
    - Date and initials of the person recording the information.
  - Patient samples in failed analytical runs must be reanalyzed.

# **NOTE:** The laboratory director or designee may override rejection of partial or complete runs. Justification for the override must be documented in detail.

#### 6.5 Documentation

- Record all Quality Control results (failed and successful) manually or electronically.
- Quality control records are reviewed daily at the bench, weekly by the Group Lead or designee, and monthly by the Supervisor/Manager or designee.
- Refer to complete policies and procedures for QC documentation and for record retention requirements in the Laboratory QC Program.
- Refer to Quest Diagnostics Records Management Program for Quality Control record retention requirements.

# 7. EQUIPMENT and SUPPLIES

#### 7.1 Assay Platform

• Cepheid GeneXpert System

#### 7.2 Equipment

- Computer, monitor, printer, and required application software
- Biological Safety Cabinet
- Timer
- Refrigerator, 2-8°C
- Vortex

• Pipettor – 20uL (for control preparation)

## 7.3 Supplies

- Dry sterile swab
- Sterile transfer pipette
- Aerosol-filter Pipettor tips (for control preparation)
- Plastic-backed absorbent pads (Blood Bloc or equivalent)
- Personal protective equipment (lab coat, powder-free gloves, face shields, and etc)
- Disposable biohazard waste containers (sharps, etc.)
- 10% bleach
- 70% ethanol

# 8. **PROCEDURE**

NOTE: For all procedures involving specimens, buttoned lab coats, gloves, and face protection are required minimum personal protective equipment. Report all accidents to your supervisor.

| 8.1    | Preparation of Cartridge                                                                 |  |  |  |
|--------|------------------------------------------------------------------------------------------|--|--|--|
| Notes: |                                                                                          |  |  |  |
| ٠      | All work must be performed in an appropriate Class 2 BSC (Biological Safety              |  |  |  |
|        | Cabinet).                                                                                |  |  |  |
| •      | Before testing, clean the work area with a solution of 1:10 dilution of household        |  |  |  |
|        | chlorine bleach and then repeat the cleaning of the work area with 70% ethanol. Wipe     |  |  |  |
|        | work surfaces dry completely before proceeding.                                          |  |  |  |
| •      | Change gloves if they become visually contaminated.                                      |  |  |  |
| •      | Do not open a cartridge until you are ready to perform testing.                          |  |  |  |
| •      | Use the cartridge within 30 minutes after sample inoculation.                            |  |  |  |
| •      | Do not use any reagents that have become discolored.                                     |  |  |  |
| •      | Do not touch the integrated reaction tube that is attached to the cartridge.             |  |  |  |
| 1      | Remove a test cartridge and Sample Reagent vial from the package and label each with     |  |  |  |
| 1.     | patient specimen number or external control information.                                 |  |  |  |
| 2.     | Label the Sample Reagent vial and the Test Cartridge with the accession number.          |  |  |  |
| 2      | Briefly place a swab in the liquid/unformed stool sample. The swab does not need to be   |  |  |  |
| 5.     | completely saturated.                                                                    |  |  |  |
| 4.     | Insert the swab into the vial containing the Sample Reagent.                             |  |  |  |
|        | Hold the swab by the stem near the rim of the vial, lift the swab a few millimeters from |  |  |  |
|        | the bottom of the tube and push the stem against the edge of the vial to break it. Make  |  |  |  |
| 5.     | sure the swab is short enough to allow the cap to close tightly.                         |  |  |  |
| 5.     | Note: Use along course on plastic backed absorbant rods for each complexities breaking   |  |  |  |
|        | off such to minimize risks of contamination                                              |  |  |  |
| (      | Penlace can on Sample Reagent and vortey at high speed for 10 seconds                    |  |  |  |
| 6.     | Replace cap on sample Reagent and voltex at high speed for 10 seconds.                   |  |  |  |

| 8.1 | Preparation of Cartridge                                                                                                    |  |  |
|-----|----------------------------------------------------------------------------------------------------|--|--|
| 7.  | Open the cartridge lid. Using a clean transfer pipette, transfer the entire contents of the Sample Reagent to the "S" chamber (labeled 1 below) of the Xpert Assay cartridge. |  |  |
| 8.  | Close the cartridge lid and proceed to Section 8.2.                                                                                                    |  |  |
|     |                                                                                                    |  |  |

| 8.2 | GeneXpert Analysis                                                                     |
|-----|----------------------------------------------------------------------------------------|
| 1.  | Turn on the computer, and then turn on the GeneXpert Instrument System.                |
| 2.  | On the desktop, double-click the GeneXpert software icon.                              |
| 3.  | Log on to the GeneXpert Instrument System software using user name and password.       |
| 4.  | In the GeneXpert Dx Systems window, click Create Test.                                 |
|     | In the Sample ID box, scan or type the accession number (e.g, F1234). Make sure you    |
| 5.  | type the correct sample ID. The sample ID is associated with the test results and is   |
|     | shown in the View Results window and all the reports.                                  |
| 6.  | Scan the barcode on the Xpert Assay cartridge.                                         |
| 7.  | In the GeneXpert Dx Systems, click Start Test.                                         |
| 8.  | Open the instrument module door with the blinking green light and load the cartridge.  |
| 9.  | Close the door. The test starts and the green light stops blinking. When the test is   |
|     | finished, the light turns off.                                                         |
| 10  | Wait until the system releases the door lock before opening the module door and        |
| 10. | removing the cartridge. Dispose of the used cartridges in a biohazard waste container. |
| 11. | A report is printed for each sample at the completion of testing.                      |
|     |                                                                                        |

| 8.3 | Retest Procedures                                                                                                    |  |  |  |  |
|-----|----------------------------------------------------------------------------------------------------|--|--|--|--|
| 1.  | <ul> <li>If any of the test results mentioned below occur, repeat the test according to the instructions in the Retest Procedures section below.</li> <li>An INVALID result indicates that the SPC failed. The sample was not properly processed or PCR was inhibited.</li> <li>An ERROR result indicates that the Probe Check control failed and the assay was aborted. Possible causes include: the reaction tube being filled improperly; a reagent probe integrity problem was detected; or the maximum pressure limits were exceeded.</li> <li>A NO RESULT indicates that insufficient data were collected. For example, the operator stopped a test that was in progress.</li> </ul> |  |  |  |  |

| 8.3 | Retest Procedures                                                                                                    |  |  |  |
|-----|----------------------------------------------------------------------------------------------------|--|--|--|
|     | Retest Procedure                                                                                                    |  |  |  |
|     | For retest within 3 hours of an indeterminate result, use a new cartridge (do not re-use the cartridge) and new reagents.                                                                                                    |  |  |  |
| 2.  | <ul> <li>a. Transfer the remaining contents from the Sample Chamber to a new Sample Reagent vial using a disposable transfer pipette.</li> <li>b. Vortex and add the entire contents of the Sample Reagent to the Sample Chamber of the new Xpert <i>C. difficile/Epi</i> Assay cartridge.</li> <li>c. Close the lid and start new test</li> </ul> |  |  |  |
|     | For retest after 3 hours of an indeterminate result, repeat the test with a new swab sample.                                                                                                    |  |  |  |

# **NOTE:** In the event that the test system becomes inoperable, notify supervision or designee for further direction. Patient specimens must be stored in a manner that maintains the integrity of the specimen.

#### 9. CALCULATIONS

Not applicable

# 10. REPORTING RESULTS AND REPEAT CRITERIA

# 10.1 Interpretation of Data

The results are interpreted by the GeneXpert Instrument System from measured fluorescent signals and embedded calculation algorithms and will be shown in the View Results window.

Possible results are:

| Result  |              |              | Internatedian |                                                                   |  |
|---------|--------------|--------------|---------------|-------------------------------------------------------------------|--|
| Toxin B | Binary Toxin | <i>tcd</i> C | SPC           | Interpretation                                                    |  |
| +       | +            | +            | +/-           | Toxigenic C. diff POSITIVE<br>027-NAP1-BI PRESUMPTIVE<br>POSITIVE |  |
| +       | +            | -            | +/-           | Toxigenic C. diff POSITIVE                                        |  |
|         | -            | +            | +/-           | 027-NAP1-BI PRESUMPTIVE                                           |  |
|         | -            | -            | +/-           | NEGATIVE                                                          |  |
|         | +            | +            | +             | Taviania C diffNECATIVE                                           |  |
| -       | +            | -            | +             | 1 I DI DE C. <i>aljj</i> NEGATIVE                                 |  |
|         | -            | +            | +             | V2/-NAFI-DIPRESUMPTIVE                                            |  |
|         | -            | -            | +             | NEGATIVE                                                          |  |

| Assay Result<br>Reported Interpretation of Result |                                                                          |  |
|---------------------------------------------------|--------------------------------------------------------------------------|--|
|                                                   | Toxin producing C. difficile, presumptive 027/NAP1/BI target             |  |
|                                                   | DNA sequences are detected.                                              |  |
| Toxigenic C. diff                                 | • The toxigenic C. difficile target (Toxin B) AND both                   |  |
| POSITIVE;                                         | presumptive 027/NAP1/BI targets (Binary Toxin and                        |  |
| 027                                               | <i>tcd</i> C $\Delta$ 117) have Cts within the valid range and endpoints |  |
| PRESUMPTIVE                                       | above the minimum setting.                                               |  |
| POSITIVE                                          | • SPC – N/A; SPC is ignored since <i>C. difficile</i> target             |  |
|                                                   | amplification may compete with this control.                             |  |
|                                                   | • Probe Check – PASS: all probe check results pass.                      |  |
|                                                   | Toxin producing C. difficile target DNA sequences are detected.          |  |
|                                                   | • The toxigenic <i>C. difficile</i> target (Toxin B) AND only one or     |  |
| Toxigenic C diff                                  | none of the presumptive 027/NAP1/BI targets (Binary Toxin                |  |
| POSITIVE: 027                                     | and $tcdC\Delta$ 117) have Cts within the valid range and endpoints      |  |
| PRESUMPTIVE                                       | above the minimum setting.                                               |  |
| NEGATIVE                                          | • SPC – N/A: SPC is ignored since C. difficile target                    |  |
|                                                   | amplification may compete with this control.                             |  |
|                                                   | • Probe Check – PASS: all probe check results pass.                      |  |
|                                                   | Toxin producing <i>C. difficile</i> target DNA sequences are not         |  |
|                                                   | detected.                                                                |  |
| Toxigenic C. diff                                 | • Toxigenic <i>C</i> difficile target (Toxin B) is not detected          |  |
| NEGATIVE;                                         | (regardless of whether Binary Toxin and/or $tcd$ CA117 is                |  |
| 027                                               | detected).                                                               |  |
| PRESUMPTIVE                                       | • SPC – PASS: SPC has a Ct within the valid range and                    |  |
| NEGATIVE                                          | endpoint above the endpoint minimum setting.                             |  |
|                                                   | • Probe Check – PASS: all probe check results pass.                      |  |
|                                                   | Presence or absence of <i>C. difficile</i> target DNA cannot be          |  |
|                                                   | determined. Repeat test.                                                 |  |
| INVALID                                           | • SPC – FAIL: SPC target result is negative and the SPC Ct is            |  |
|                                                   | not within valid range and endpoint below minimum setting.               |  |
|                                                   | • Probe Check – PASS: all probe check results pass.                      |  |
| · ·                                               | Presence or absence of <i>C</i> , <i>difficile</i> target DNA cannot be  |  |
|                                                   | determined. Repeat test.                                                 |  |
|                                                   | • Toxin producing <i>C</i> difficile targets — NO RESULT.                |  |
|                                                   | • Binary Toxin (CDT) — NO RESULT                                         |  |
| ERROR                                             | • $tcdCA117 - NO RESULT$                                                 |  |
|                                                   | • Probe Check — FAIL*: one or more of the probe check                    |  |
|                                                   | results fail.                                                            |  |
|                                                   | *If the probe check passed the error is caused by the maximum            |  |
|                                                   | pressure limit exceeding the acceptable range.                           |  |

| Assay Result<br>Reported | Interpretation of Result                                                                                                    |  |  |
|--------------------------|----------------------------------------------------------------------------------------------------|--|--|
| NO RESULT                | <ul> <li>Presence or absence of <i>C. difficile</i> target DNA cannot be determined. Repeat test.</li> <li>Toxin producing <i>C. difficile</i> targets — NO RESULT.</li> <li>Binary Toxin (CDT) — NO RESULT.</li> <li><i>tcd</i>C∆117 — NO RESULT.</li> <li>Probe Check — N/A</li> </ul> |  |  |

### 10.2 Rounding

Not applicable

#### **10.3** Units of Measure

Not applicable

#### 10.4 Analytical Measurement Range (AMR)

Not applicable

#### **10.5** Review Patient Data

- Review patient results for unusual patterns, trends or distribution.
- Report atypical or unexpected results or trends for this test to appropriate supervisory personnel, prior to releasing results.

#### 10.6 Repeat Criteria and Resulting

| Repeat Criteria and Resulting                  |                            |  |  |  |
|------------------------------------------------|----------------------------|--|--|--|
| IF the PCR result is                           | THEN                       |  |  |  |
| Error/No Result/Invalid                        | Repeat testing             |  |  |  |
| Toxigenic C. diff POSITIVE and 027 presumptive | Report CDBG as "Detected"; |  |  |  |
| POSITIVE.                                      | Add comment PHPV           |  |  |  |
| Toxigenic C. diff POSITIVE and 027 presumptive | Report CDBG as "Detected"; |  |  |  |
| NEGATIVE.                                      | Add comment NHPV           |  |  |  |
| Toxigonia C diff NECATIVE                      | Report CDBG as "Not        |  |  |  |
| Toxigenic C. <i>uijj</i> NEOATIVE              | Detected"                  |  |  |  |
| Domaing unregalized following report toging    | Report as INVLD;           |  |  |  |
| Remains unresolved following repeat testing    | Add comment MPSP           |  |  |  |
|                                                |                            |  |  |  |

| Message                                                         | Code |
|-----------------------------------------------------------------|------|
| Detected                                                        | DET  |
| Not Detected                                                    | NTD  |
| In addition, the toxigenic <i>C. difficile</i> is PRESUMPTIVELY | PHPV |
| POSITIVE for a genetic marker of the hypervirulent 027          |      |

| Message                                                                                                    | Code                                                                         |
|----------------------------------------------------------------------------------------------------|------------------------------------------------------------------------------|
| NAP1 BI strain, which has been associated with increased                                                                                                    |                                                                              |
| Simultaneous testing does not identify a genetic marker of<br>the hypervirulent 027 NAP1 BI strain for toxigenic C.                                                                                                    | NHPV                                                                         |
| After repeat analysis, non-amplification of the internal<br>control suggests the presence of PCR inhibitors in the<br>patient sample. An additional sample should be submitted<br>for testing if clinically warranted.                                                                                  | MPSP                                                                         |
| <ul> <li>If C difficile Toxin B is "Detected" then C Diff Comment is results as:</li> <li>C difficile toxin and GDH test has been added</li> <li>If C difficile Toxin B is "Not Detected" then C diff</li> <li>Comment is resulted as:</li> <li>C difficile toxin and GDH test not indicated</li> </ul> | *Comment added<br>automatically if <i>C.</i><br><i>difficile</i> Toxin B PCR |

# 10.7 Reflex Testing

If the C difficile Toxin B gene(CDBG) is "Detected" then

- Results are held in Sunquest. Call results.
- Quest test C difficile Toxin and GDH(XCDTG) is reflexed. Reflexed tests is automatically added to the same accession number as the CDPCR test.
- Label will print for reflexed test on Reflex test label printer. Label specimen and deliver to accessioning. \*\*when sending specimen to Quest it MUST be <u>FROZEN</u>.

#### 11. EXPECTED VALUES

#### 11.1 Reference Ranges

Not detected

**11.2** Critical Value

Detected

#### 11.3 Standard Required Messages

None established

# **12.** CLINICAL SIGNIFICANCE

Clostridium difficile (C. difficile) is a Gram-positive, spore-forming anaerobic bacillus that was first linked to disease in 1978. C. difficile infection (CDI) ranges from diarrhea to severe life-threatening pseudomembranous colitis. C. difficile's primary virulence factor is cytotoxin B. The genes coding for toxin A (tcdA; the enterotoxin) and toxin B (tcdB) are parts of the pathogenicity locus (PaLoc). Most pathogenic strains are toxin A-positive, toxin B-positive (A+B+) strains although toxin A-negative, toxin B-positive (A-B+) variant isolates have been recognized as pathogenic. Some strains of C. difficile also produce an actin-specific ADP-ribosyltransferase called CDT or binary toxin. The binary toxin locus contains two genes (cdtA and cdtB) and is located outside the PaLoc.

In the last several years, there have been outbreaks of CDI attributed to a number of emerging "hypervirulent" strains that include fluoroquinolone resistant strains belonging to PCR ribotype 027, PFGE type NAP1 and REA type BI. Strains of 027/NAP1/BI exhibit increased toxin production, which is being attributed to deletions in the regulatory gene *tcdC* and they are thought to produce more spores, leading to enhanced persistence in the environment. The identification of a presumptive positive or negative 027/NAP1/BI result may aid in the identification of possible sources of an 027/NAP1/BI outbreak.

*C. difficile* diagnosis has been traditionally based on the detection of toxin A or B. Both the labor intensive culture procedure, followed by cell cytotoxicity testing on the isolates, and cytotoxicity cell assay on stool specimens are still considered to be the "gold standard" because of high specificity. Several rapid enzyme immunoassays have been developed for detection of toxin A and B. However, these tests have reduced sensitivity and specificity compared to the cell cytotoxicity assay. Recently, PCR methods for the detection of toxin A and/or toxin B have been developed with high sensitivity and specificity as compared to the cell cytotoxicity and immunoassays.

# **13. PROCEDURE NOTES**

- FDA Status: FDA Exempt/Cleared or Approved
- Treat all biological specimens, including used cartridges, as if capable of transmitting infectious agents. Because it is often impossible to know which might be infectious, all biological specimens should be treated with standard precautions.
- Follow your institution's safety procedures for working with chemicals and handling biological samples.
- In the event of contamination of the work area or equipment with samples or controls, thoroughly clean the contaminated area with a solution of 1:10 dilution of household chlorine bleach and then repeat the cleaning of the work area with 70% ethanol. Wipe work surfaces dry completely before proceeding.
- Results from Xpert *C. difficile/Epi* Assays are NOT intended to guide treatment of *C. difficile* infections.
- Performance characteristics were not established for patients < 2 years of age.

- The Xpert *C. difficile/Epi* Assay does not provide susceptibility results. A separate specimen aliquot and additional time are required to culture and perform susceptibility testing.
- Do not substitute Xpert C. difficile/Epi Assay reagents with other reagents.
- Do not open the Xpert *C. difficile/Epi* Assay cartridge lid except when adding sample and reagents or performing a retest.
- Do not use a cartridge that has been dropped.
- Do not use a cartridge that has a damaged reaction tube.
- Each single-use Xpert *C. difficile/Epi* Assay cartridge is used to process one test. Do not reuse spent cartridges.

# 14. LIMITATIONS OF METHOD

#### 14.1 Precision

Not applicable

#### 14.2 Interfering Substances

As indicated in the package insert, twenty-one (21) biological and chemical substances occasionally used or found in stool specimens were tested for interference with the Xpert *C. difficile/Epi* Assay. Potentially interfering substances include, but are not limited to Vagisil cream and zinc oxide paste (see "Assay Limitations"). The 19 substances listed below showed no detectable interference with the Xpert *C. difficile/Epi* Assay.

| Substance                        | Substance                                |
|----------------------------------|------------------------------------------|
| Whole Blood                      | K-Y Jelly/Gelée                          |
| Mucin (porcine)                  | Vaseline                                 |
| Kaopectate                       | Dulcolax                                 |
| Imodium                          | Preparation H Portable Wipes             |
| Pepto-Bismol                     | Vaginal Contraceptive Film (VCF)         |
| Preparation H                    | Vancomycin                               |
| Fleet                            | Metronidazole                            |
| Fecal fats                       | Anusol Plus                              |
| Monistat                         | E-Z-HDTM High Density Barium Sulfate for |
|                                  | suspension                               |
| Hydrocortisone Cream Longs Drugs |                                          |

#### 14.3 Clinical Sensitivity/Specificity/Predictive Values

As indicated in the Package Insert, the Xpert *C. difficile/Epi* assay had overall sensitivity, specificity, positive predicative value, and negative predicative value of 88.7%, 90.9%, 55.4%, and 99.8% respectively when compared to direct culture with strain typing.

- Non-027/NAP1/BI isolates representing toxinotype XIV will be reported "Toxigenic *C. diff* POSITIVE; 027 PRESUMPTIVE POSITIVE" using the Xpert *C. difficile/Epi* Assay.
- Occasionally, non-027/NAP1/BI isolates representing toxinotypes IV, V and X will be reported "Toxigenic *C. diff* POSITIVE; 027 PRESUMPTIVE POSITIVE" using the Xpert *C. difficile/Epi* Assay.
- The performance of the Xpert *C. difficile/Epi* Assay was validated using the procedures provided in this package insert only. Modifications to these procedures may alter the performance of the test.
- Results from the Xpert *C. difficile/Epi* Assay should be interpreted in conjunction with other laboratory and clinical data available to the clinician.
- Erroneous test results might occur from improper specimen collection, failure to follow the recommended sample collection, handling and storage procedures, technical error, sample mix-up, or because the number of organisms in the specimen is too low to be detected by the test. Careful compliance with the instructions in this insert is necessary to avoid erroneous results.
- Because of the dilution factor associated with the retest procedure, it is possible that *C. difficile* positive specimens, very near or at the limit of detection (LoD) of the *C. difficile/Epi* Assay, may result in a false negative result upon retest.
- Inhibition of the Xpert *C. difficile/Epi* Assay has been observed in the presence of the following substances: Zinc oxide paste and Vagisil® cream.
- Outbreaks of CDI may be caused by strains other than 027/NAP1/BI.
- False-negative results may occur when the infecting organism has genomic mutations, insertions, deletions, or rearrangements or when performed very early in the course of illness.

# 15. SAFETY

- Reagent 1 contains sodium hydroxide (pH > 12.5); (R34 EU Risk) which is corrosive to eyes and skin requiring eye and skin protection.
- Refer to your local and corporate safety manuals and Safety Data Sheet (SDS) for detailed information on safety practices and procedures and a complete description of hazards.

# **16. RELATED DOCUMENTS**

- Biological Safety Cabinet, Micro procedure
- Laboratory Quality Control Program
- Laboratory Safety Manual
- Safety Data Sheets (SDS)
- Quest Diagnostics Incorporated Records Management Procedure
- *Clostridium difficile* Toxin B PCR using Cepheid® GeneXpert (QDMD734)
- GeneXpert Dx System Operator Manual
- Cepheid GeneXpert® Dx System Maintenance, Micro procedure
- *Clostridium difficile* PCR Quality Control Log (AG.F410)

• Cepheid GeneXpert<sup>®</sup> C. difficile Toxin B PCR Individual Quality Control Plans (SGAH.VC371, WAH.VC253)

# **17. REFERENCES**

- 1. Xpert® MRSA Assay current package insert (11/2012).
- 2. American Society for Microbiology. 2010. A Practical Guidance Document for the Laboratory Detection of Toxigenic *Clostridium difficile*.
- 3. Larson HE, Price AB, Honour P, Borriello SP. *Clostridium difficile* and the aetiology of pseudomembranous colitis. Lancet1978;1:1063-1066.
- Bartlett JG. Clinical practice. Antibiotic-associated diarrhea. N Engl J Med 2002; 31:334-339.
- 5. Borriello SP. The influence of the normal flora on *Clostridium difficile* colonization of the gut. Ann Med 1990;22:61-67.
- 6. Bignardi GE. Risk factors for Clostridium difficile infection. J Hosp Infect. 1998; 40:1-15.
- 7. Kelly CP, Pothoulakis C, Lamont JT. *Clostridium difficile* colitis. N Engl J Med 1994; 330:257-262.
- 8. Braun V, Hundsberger T, Leukel P, et al. Definition of the single integration site of the pathogenicity locus of *Clostridium difficile*.1996; Gene. 181:29-38.
- 9. Hammond GA, Johnson JL. The toxigenic element of *Clostridium difficile* strain VPI 10463. Microb Pathog. 1995;19:203-213.
- 10. Sambol SP, Merrigan MM, Lyerly D, et al. Toxin gene analysis of a variant strain of *Clostridium difficile* that causes human clinical disease. Infect. Immun. 2000;68:5480-5487.
- Gonçalves C, Decré D, Barbut F, et al. Prevalence and characterization of a binary toxin (actin-specific ADP-ribosyl-transferase) from *Clostridium difficile*. J Clin Microbiol. 2004;42:1933-1939.
- 12. Stubbs S, Rupnik M, Gibert M, et al. Production of actin-specific ADP-ribosyltransferase (binary toxin) by strains of *Clostridium difficile*. FEMS Microbiol Lett. 2000;186:307-312.
- 13. Popoff MR, Rubin EJ, Gill DM, Boquet P. Action-specific ADP-ribotransferase produced by a *Clostridium difficile* strain. Infect Immun. 1988;56:2299-2306.
- Kuijper EJ, Coignard B, Tull P. ESCMID Study Group for *Clostridium difficile*; EU Member States; European Centre for Disease Prevention and Control. Emergence of *Clostridium difficile*-associated disease in North America and Europe. Clin Microbiol Infect. 2006; 12 Suppl 6:2-18.
- 15. Curry SR, Marsh JW, Muto CA, *et al. tcdC* genotypes associated with severe *TcdC* truncation in an epidemic clone and other strains of *Clostridium difficile*. J Clin Microbiol. 2007 Jan;45:215-221. Erratum in: J Clin Microbiol. 2007 Jun;45(6):2103.

- 16. Weiss K, Boisvert A, Chagnon M, et al. Multipronged Intervention Strategy to Control an Outbreak of *Clostridium difficile* Infection (CDI) and Its Impact on the Rates of CDI from 2002 to 2007. Infect Control Hosp Epidemiol. 2009;30(2):156-162.
- 17. MacCannell DR, Louie TJ, Gregson DB, et al. Molecular analysis of *Clostridium difficile* PCR ribotype 027 isolates from Eastern and Western Canada. J Clin Microbiol. 2006;44:2147-2152.
- 18. Wilkins TD, Lyerly DM. *Clostridium difficile* testing: after 20 years, still challenging. Clin Microbiol. 2003 Feb;41:531-534.
- 19. Delmee M. Laboratory diagnosis of *Clostridium difficile* disease. Clin Microbiol Infect. 2001;7:411-416.
- 20. Poutanen SM, Simor AE. *Clostridium difficile*-associated diarrhea in adults. CMAJ. 2004;171:51-58.
- Centers for Disease Control and Prevention. Biosafety in microbiological and biomedical laboratories. Richmond JY and McKinney RW (eds) (1993). HHS Publication number (CDC) 93-8395.
- 22. Clinical and Laboratory Standards Institute (formerly National Committee for Clinical Laboratory Standards). Protection of laboratory workers from occupationally acquired infections; Approved Guideline. Document M29 (refer to latest edition).
- 23. Cohen SH, Gerding D, Johnson S, et al. SHEA-IDSA Guideline: Clinical Practice Guidelines for *Clostridium difficile* Infection in Adults: 2010 Update by the Society for Healthcare Epidemiology of America (SHEA) and the Infectious Diseases Society of America (IDSA). Infect Control Hosp Epidemiol 2010;31:431–455.
- 24. Killgore G, Thompson A, Johnson S, et al. Comparison of seven techniques for typing international epidemic strains of *Clostridium difficile*: restriction endonuclease analysis, pulsed-field gel electrophoresis, PCR-ribotyping, multilocus sequence typing, multilocus variable-number tandem-repeat analysis, amplified fragment length polymorphism, and surface layer protein A gene sequence typing. J Clin Microbiol 2008;46:431–437.

#### **18. DOCUMENT HISTORY**

| Version | Date   | Section | Revision                                               | Revised By | Approved By |
|---------|--------|---------|--------------------------------------------------------|------------|-------------|
|         |        |         | Supersedes SGAHQDMD734v1.3                             |            |             |
| 1       | 6/8/20 | Header  | Changed WAH to WOMC                                    | L Barrett  | R Master    |
|         |        | 8.2     | Deleted typing patient name and<br>MRN into instrument |            |             |
|         |        | 10.6    | Added interfaced reporting                             |            |             |
|         |        | 19      | Added addendum A                                       |            |             |

| Version | Date    | Section    | Revision                                                                                                    | Revised By            | Approved By |
|---------|---------|------------|----------------------------------------------------------------------------------------------------|-----------------------|-------------|
| 2       | 1/11/22 | 10.6       | Removed comment message, when<br>C diff tox Detected and replaced to<br>with new ones, applicable to new<br>reflex test | M Sabonis             | R Master    |
|         |         |            | Removed steps for results from 10.6<br>and moved to Addendum A                                                          |                       |             |
|         |         |            | Added Sunquest example screen<br>shots for resulting positive C diff<br>results with reflexing                          |                       |             |
| 2       | 1/11/22 | 10.7       | Added steps for reflex testing.                                                                                         | M Sabonis             | R Master    |
| 2       | 3/8/22  | Footer     | Changed prefix to AHC                                                                                                   | D Collier             | R Master    |
| 2       | 3/8/22  | 8.1        | Spelled out Biological Safety<br>Cabinet                                                                                | C Bowman-<br>Gholston | R Master    |
| 3       | 1/6/23  | 10.7       | Added notation that reflex test label will print                                                                        | MSabonis              | V Ponraj    |
| 3       | 1/6/23  | Addendum A | Updated to add generation of reflex test label                                                                          | MSabonis              | V Ponraj    |
|         |         |            |                                                                                                    |                       |             |

#### **19. ADENDNDA**

# A. Cepheid Testing and Running via Sunquest Interface

# Addendum A

# Cepheid Testing and Running via Sunquest Interface

#### A. General Information:

- 1. This interface does NOT go through DI-Instrument Manager. Cepheid is interfaced directly to Sunquest. The Sunquest interface is set up for Autoverification.
- 2. All tests will auto-file except for those that must be called.
- 3. If the test is positive for *C. difficile*, then the results will be <u>held</u> in Sunquest. These results must be called and documented per routine process.
- 4. Use function OEM on Sunquest SmarTerm to review results via the interface. \*\* Make sure that you are logged into DEV LOC: WMC or SMC \*\*
  - a. Access OEM
    - At DEVICE: prompt, type in Method code **WOCE** (WOMC) or **SGCE** (SGMC).
    - Results will display cup by cup.
      - Those that were auto-filed require no action, proceed to next cup.
      - For positive results that were held, continue with steps b and c below.
    - Refer to *OEM On Line Result Entry Method* procedure (LIS SOP) for additional information about review and release of results.
  - b. Call results. Append CBACK documentation to results including who you called, date, time and tech code. Required format is:

-CBACK-;full name of person called DATE TIME Tech code *Example* -CBACK-;Sue Smith 032420 1420 4568

c. Click on Accept to release results.

#### Below is example from SmarTerm OEM, when C difficile results is "Detected"

| ONLINE RE                                       | SULT ENTRY                                   |
|-------------------------------------------------|----------------------------------------------|
| DEVICE LOC: WAH WASHINGTON ADVENTIST<br>CUP 581 | HOSPITAL HOSP. ID: WAH                       |
| ACC NO NAME PN: TEST-50                         | AGE/SEX LOC PHYSICIAN                        |
| W2995 TEST, MARIE                               | 3Y F TEST CACCIABEVE, NICO                   |
| μυ                                              | B: 06/26/2018 CULL: 01/12/2022 06:08         |
| CDBG :                                          | Message displays:                            |
| ** XCDTG reflexed.send to Que                   | st ** *XCDTG reflexed, send to               |
| DET-CALL DETECTED                               | Quest                                        |
| FAILED NO                                       | RMAL [NTD] Quest                             |
| Call Rèsu                                       | Its Call results                             |
| DEQUESTING TESTS DASED ON CONDITIONS            |                                              |
|                                                 | Denotes that XCDTG is being ordered &        |
| (ADD)                                           | added to the same accession #                |
| TEST-1: XCDTG-OBL                               | **Label for reflexed order will print to     |
|                                                 | reflex test label printer IF you were logged |
| Jordana (an danta Canada) Lab                   | into DEV LOC: WMC or SMC                     |
| Unders for dept: General Lab                    | Into DE V EGC. WINC OF SINC.                 |
| XCDTG-OBL                                       |                                              |
|                                                 |                                              |
| ACC. NO: W2995                                  | Press RETURN to continue                     |
|                                                 |                                              |
|                                                 |                                              |
|                                                 |                                              |
| ACC. NO: W2995                                  |                                              |
| REQUEST COMPLETE RETURNING TO ONLI              | NE RESULT ENTRY                              |
| CDHV : NHPV Simulta                             | neous testing does not identifu a genet      |
| ic mark                                         | er of the hypervirulent 027 NAP1 BI str      |
| ain for                                         | toxigenic C.difficile.                       |
| C diffi                                         | CILE TOXIN AND GUH TEST has been added       |
|                                                 | Message posts denoting reflex                |
| (ORDER: CDPCR)                                  | testing has been added                       |
| ACCEPT (A), MODIFY (M), DISPLAY PRIOR           | (D). PRE                                     |
|                                                 |                                              |

- 5. Perform an OFC (Online File Cleanup) at least once per shift. This process cleans up the online data that was sent to Sunquest.
  - a. In Sunquest (SmarTerm) access function OFC
  - b. Type in the method code (WOCE or SGCE).
  - c. At the Start at Cup Number prompt, type in 1 and then press ENTER.
  - d. At the Stop at Cup Number prompt, press ENTER.
- 6. Use function MEM, if manually entering results into Sunquest
   \*\* Make sure that you are logged into DEV LOC: WMC or SMC \*\*
  - a. SmarTerm: function **MEM** to enter results.
  - b. Enter Shift (1, 2, or 3)
  - c. Worksheet: Use WIM2 for WOMC or SIM2 for SGMC.

d. Test: <Enter>
e. Enter "A" (Accept)
f. Enter Accession number
g. Press <Enter> until Result screen displayed
h. Key in result using appropriate code from above
\*\* Note, if C difficile is DETECTED, then XCDTG is reflexed and reflex test label will
print(see above OEM for screen shot examples) to reflex label printer.

# **B.** Running Tests on Cepheid:

- 1. Create Test
  - a. In the GeneXpert Dx System window, click **Create Test** on the menu bar. The Scan Sample ID Barcode dialog box appears.

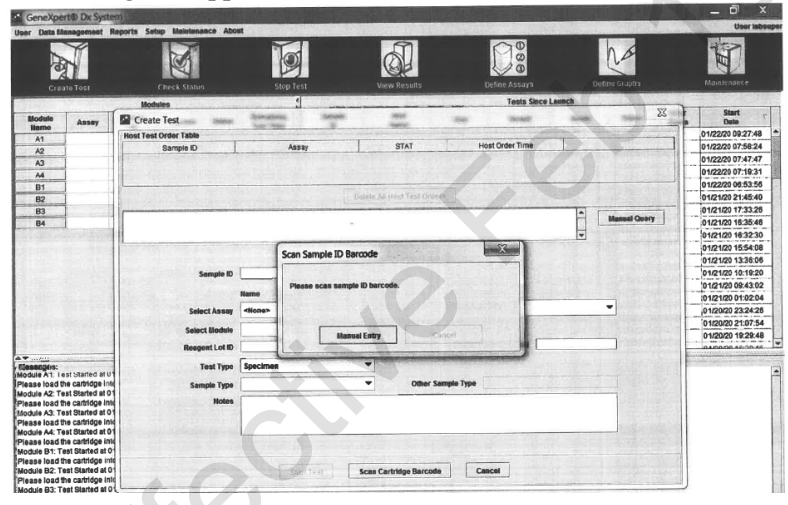

b. Scan the Sunquest barcode label.

| GeneXpert® Dx System                                                                                                    |                                                                                                    | A DESCRIPTION OF TAXABLE PARTY. |               | _ CT ×<br>User labsspor                                                                                                    |
|----------------------------------------------------------------------------------------------------|----------------------------------------------------------------------------------------------------|---------------------------------|---------------|----------------------------------------------------------------------------------------------------|
|                                                                                                    |                                                                                                    |                                 | Define Graphs | Notesta e                                                                                                    |
| Create Test       Nonitive     Nonitive       Name     Impact Sector       Name     Impact Sector       Name | Start Test Verwise surce Verwise surce Verwise surce Start Test Verwise Scan Cartridge Barcode Cartridge Barcode | Latine Ackays                   | Define Grapos | Indicates the Cepheid<br>queried Sunquest and found<br>the order. In this example<br>the order was for a C<br>difficile PCR (Xpert C diff-<br>Epi) |

- c. Scan the cartridge barcode.
- 2. Click OK
- 3. Click Create Test
- 4. Load cartridge
- 5. Verify that the test has started before walking away
- 6. When testing is completed results will print to Cepheid printer.

theotime

#### C. Manually uploading results to Sunquest (Example Sunquest downtime)

- 1. From the Cepheid, go to VIEW RESULTS
  - a. Click on UPLOAD TEST and find the Sample ID (Sunquest Accession #).

| 1                                                                                           | Sample ID*                                                                            | Views                                 | Test Result                                                                             | Analyte Result Detail Errors History Support |          |
|---------------------------------------------------------------------------------------------|---------------------------------------------------------------------------------------|---------------------------------------|-----------------------------------------------------------------------------------------|----------------------------------------------|----------|
| 030030922                                                                                   |                                                                                       | Result View                           | Assay Name                                                                              | Xpert MRSA NxG Version 2                     | States . |
| Assay<br>Version<br>Test Type<br>Sample Type                                                | Xpert MRSA NxG<br>2<br>Specimen •<br>Other •                                          |                                       | TOUT HUMAN                                                                              | MIRSA NOT DETECTED                           |          |
| Othe                                                                                        | r Sample Type                                                                         |                                       | For In Vitro Dia                                                                        | ignostic Use.                                |          |
| 8255512, PAPAN                                                                              | Notes<br>ICOLAS                                                                       | -                                     |                                                                                         |                                              |          |
| Upload Status<br>Module Name<br>Reagent Lot ID*<br>Start Time<br>End Time<br>Status<br>User | Uploaded<br>B2<br>05311<br>01/29/20 01:05:40<br>01/29/20 02:14:27<br>Done<br>labsuper | Views<br>Result View<br>Primary Curve | 60<br>eou<br>to<br>to<br>to<br>to<br>to<br>to<br>to<br>to<br>to<br>to<br>to<br>to<br>to |                                              | Legend   |
| Sava Chacges                                                                                | Export Repo                                                                           | ort Upload Test                       | 1 Separament                                                                            | (View Test                                   |          |

- b. Check off the one that you want to upload (located to the left of the Update Status column). Note: You can check off one or more accession numbers at the same time.
- c. Click on **UPLOAD** to resend to Sunquest. Results will now upload into Sunquest. It make take a little time for upload to complete.

|    | Upload Status | STAT   | Sample          | User     | Result                | Assay            | Status                  | Error<br>Status | Start<br>Date         |
|----|---------------|--------|-----------------|----------|-----------------------|------------------|-------------------------|-----------------|-----------------------|
|    | Uploaded      | Normal | 050050850       | labsuper | MRSA NOT DETE         | Xpert HRSA NxG   | Done                    | OK              | 01/30/20 08:20:13     |
| ]  | Uploaded      | Normal | 040033476       | labsuper | MRSA NOT DETE         | Xpert MRSA NxG   | Done                    | OK              | 01/30/20 07:57:52     |
|    | Uploaded      | Normal | 050051032       | labsuper | MRSA NOT DETE         | Xpert MRSA NxG   | Done                    | OK              | 01/30/20 07:48:14     |
|    | Uploaded      | Normal | 050050907       | labsuper | MRSA NOT DETE         | Xpert MRSA NxG   | Done                    | OK              | 01/30/20 07:25:27     |
| ρ. | Uploaded      | Normal | ,050050626      | labsuper | MRSA NOT DETE         | Xpert MRSA NxG   | Done                    | OK              | 01/30/20 06:25:16     |
|    | Uploaded      | Normal | 050050676       | labsuper | MRSA NOT DETE         | Xpert MRSA NxG   | Done                    | OK              | 01/30/20 06:24:14     |
|    | Uploaded      | Normal | H50288          | labsuper | MRSA NOT DETE         | Xpert MRSA NxG   | Done                    | OK              | 01/30/20 04:30:00     |
|    | Uploaded      | Normal | H50 32          | labsuper | MRSA NOT DETE         | Xpert MRSA NkG   | Done                    | OK              | 01/30/20 04:28:37     |
|    | Uploaded      | Normal | 050050358       | labsuper | MRS TELEVISION        | ANXG             | Done                    | OK              | 01/30/20 03:55:09     |
|    | Uploaded      | Normal | W34777          | labsuper | Toxigenic C.diff P    | Xpert C.dlff-Epi | Done                    | OK              | 01/30/20 01:56:48     |
|    | Uploaded      | Normal | 04003254        | labsuper | MRSA NOT DETE         | Xpert MRSA NxG   | Done                    | OK              | 01/30/20 00:55:21     |
|    | Uploaded      | Normal | 050050307       | labsuper | MRSA NOT DETE         | Xpert MRSA NxG   | Done                    | OK              | 01/30/20 00:53:39     |
|    | Uploaded      | Normal | 040034494       | labsuper | MRSA NOT DETE         | Xpert MRSA NxG   | Done                    | OK              | 01/29/20 22:07:15     |
|    | Uploaded      | Normal | W33590          | absuper  | MRSA NOT DETE         | Xpert MRSA NxG   | Done                    | OK              | 01/29/20 19:05:10     |
|    | Uploaded      | Normal | 040033585       | labsuper | MRSA NOT DETE         | Xpert MRSA NxG   | Done                    | OK              | 01/29/20 17:55:21     |
|    | Uploaded      | Normal | 040033524       | labuper  | MRSA NOT DETE         | Xpert MRSA NxG   | Done                    | OK              | 01/29/20 16:23:38     |
|    | Uploaded      | Normal | 040033177       | labsuper | MRSA NOT DETE         | Xpart MRSA NxG   | Done                    | OK              | 01/29/20 14:27:52     |
|    | Uploaded      | Normal | 040032800       | labsupty | MRSA DETECTED         | Xpert MRSA NxG   | Done                    | OK              | 01/29/20 12:29:06     |
| [  | Select<br>All |        | Deselect<br>All |          | Select<br>Highlighted |                  | Deselect<br>Highlighted | 1               | Select<br>All Pending |

d. Review in Sunquest OEM to document any positive result call notification.

#### D. Editing Sample ID (SQ Accession #)

1. From the main screen - $\rightarrow$ Data Management- $\rightarrow$  Click on Archive Test

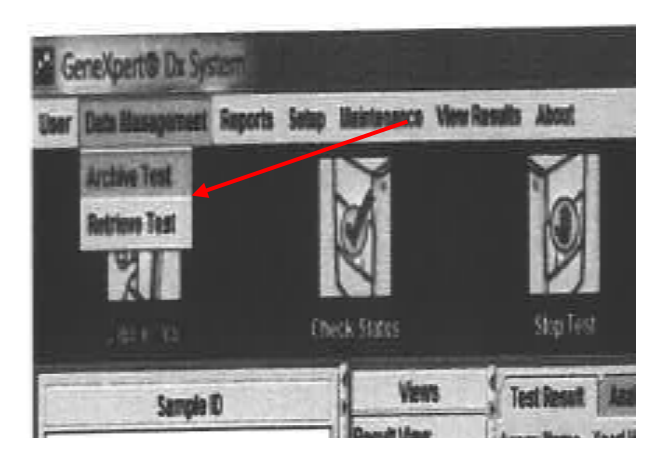

2. In the upper left corner click on **Purge Selected Tests from the LIS after Archiving** (red arrow). Then locate the Sample ID (SQ Accession#) that you want and select it by clicking on box to the left of the Sample ID (blue arrow). Then click on OK.

| -        | Sample    | Module | User     | Resum                   | Азвау            | Statas   | Error<br>Status | Start<br>Date     |
|----------|-----------|--------|----------|-------------------------|------------------|----------|-----------------|-------------------|
| -        | 10        | 83     | labsuper | MRS' OT DETECTED        | Xpert MRSA NxG   | Done     | ок              | 01/08/20 23:03:45 |
| <u>–</u> | M18013    | RA     | labsuper | RSANOT DETECTED         | Xpert MRSA NxG   | Done     | OK              | 01/06/20 23:38:24 |
|          | HE0832    | A1     | labsupar | MRSA NOT DETECTED       | Xpert MRSA NxG   | Done     | ок              | 01/30/20 04:28:37 |
| H        | LIE0288   | A2     | labsuon  | MRSA NOT DETECTED       | Xpert MRSA NxG   | Done     | OK              | 01/30/20 04:30:00 |
| H        | H45323    | A1     | 1808     | MRSA NOT DETECTED       | Xpert MRSA NxG   | Done     | OK              | 01/17/20 04:14:48 |
|          | 638575    | 83     | labsuper | MRSA NOT DETECTED       | Xpert MRSA NxG   | Done     | OK              | 01/31/20 23:38:17 |
|          | E33568    | 43     | tabsuper | MRSA NOT DETECTED       | Xpart MRSA NxG   | Done     | OK              | 01/31/20 05:03:18 |
|          | F33294    | NA     | labsuper | MRSA DETECTED           | Xpert MRSA NxG   | Done     | OK              | 01/31/20 05:12:25 |
| H        | F28121    | 152    | labsuper | MRSA NOT DETECTED       | Xpert MRSA NxG   | Done     | OK              | 01/18/20 00:10:12 |
|          | F27187    | AB     | labsuper | MRSA NOT DETECTED       | Xpert MRSA NxG   | Done     | OK              | 01/18/20 02:42:55 |
|          | F25143    | 84     | labsuper | MRSA NOT DETECTED       | Xpert MRSA NxG   | Done     | OK              | 01/17/20 04:12:10 |
| H        | F         | 83     | labsuper | NO RESULT               | Xpert MRSA NtG   | Stopped  | OK              | 01/17/20 04:08:12 |
|          | F25041    | 81     | Jabauper | MRSA NOT DETECTED       | Xpert AIRSA NxG  | Done     | lok             | 01/17/20 01:44:5  |
|          | 46762557  | B4     | labsuper | Todgenic C.dlf POSITIV. | Xpert C.dlff-Epi | Done     | OK              | 01/20/20 07:12:5  |
|          | 070016548 | A2     | labsuper | MRSA NOT DETECTED       | Xpert MRSA NxG   | Done     | OK              | 02/01/20 22:27:3  |
|          |           |        |          |                         |                  |          | The states      |                   |
| 100      | Select    | 1      | leselect | Select                  | Sel No. Hindia   | Deselect |                 | Select New        |

3. At the Archive Test prompt, click on **Proceed**.

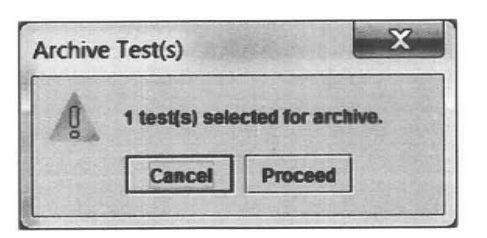

4. Archive file is generated (File name is system generated) and click on SAVE. Note that the File Name has the date and time as part of the file name. In the example below "2020.02.04 1407" is the date of 2/4/20 and time of 1407.

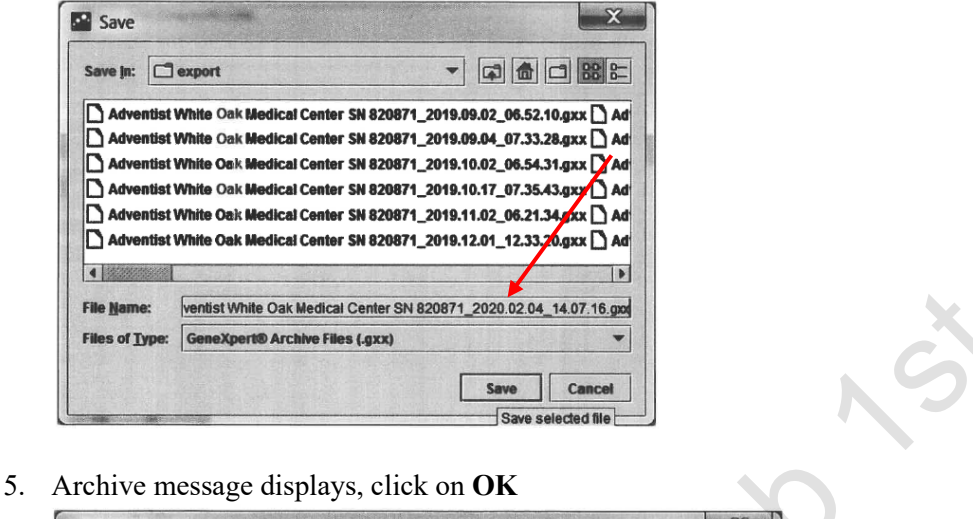

| 1 test(s) successfully | archived and can be found at                          |                  |
|------------------------|-------------------------------------------------------|------------------|
| C.idenexpertiexports   | Adventist White Oak Medical Center SN 820871_2020.02. | 04_14.07.16.gxx. |
|                        | OK                                                    |                  |

6. Purge message displays, click on OK

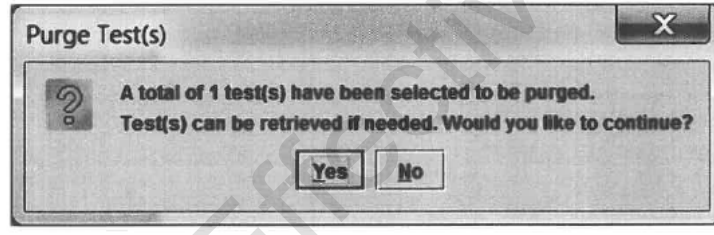

7. Completion of purge message displays

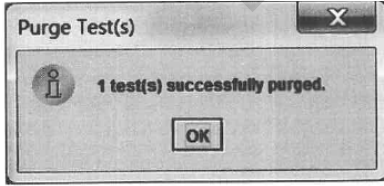

8. Retrieve test by going to Main screen  $\rightarrow$  Data Management  $\rightarrow$  Retrieve Test

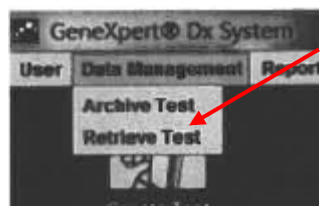

9. Locate file that you exported (Note, part of the file name consists of the date and time file was created.). Highlight the file and click on Open.

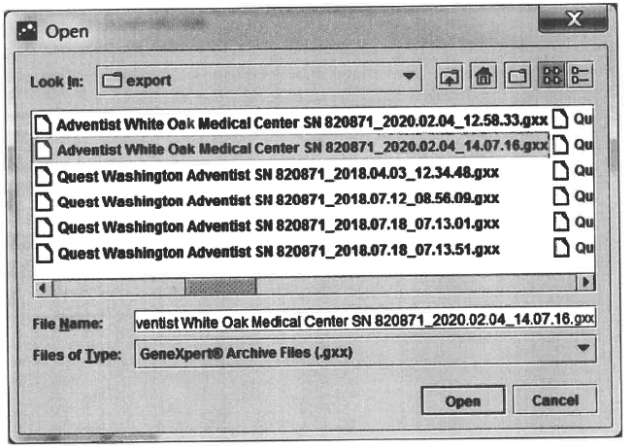

10. To the left of the Sample ID, check off the Sample ID (SQ acc #) that you want to retrieve to edit. Then click on OK.

| - | Sample                   |    | Hodule<br>Name | Veer         | Result                | Assey          | Status                  | Error<br>Status | Start<br>Date               |
|---|--------------------------|----|----------------|--------------|-----------------------|----------------|-------------------------|-----------------|-----------------------------|
| 8 | F25041                   | B1 |                | labsuper     | MRSA NOT DETECTED     | Xpert MRSA NxG | Done                    | ок              | 01/17/20 01:44:50           |
|   | Telefilla and the second |    |                |              |                       |                |                         |                 |                             |
|   |                          |    |                |              |                       |                |                         |                 |                             |
|   |                          |    |                |              |                       |                |                         |                 |                             |
|   |                          |    |                |              |                       |                |                         |                 |                             |
|   |                          |    |                |              |                       |                |                         |                 |                             |
|   |                          |    |                |              | 0.                    |                |                         |                 |                             |
|   |                          |    |                |              | 0                     |                |                         |                 |                             |
|   | Select                   |    | De             | select       | Select                |                | Dessloct                |                 | Select With                 |
|   | Select<br>All            |    | De             | select<br>Al | Select<br>Highlighted |                | Dessiect<br>Highlighted | [               | Select With<br>No Duplicate |

11. Retrieve prompt displays. Click on Proceed. Retrieve Test(s) confirm displays. Click on OK.

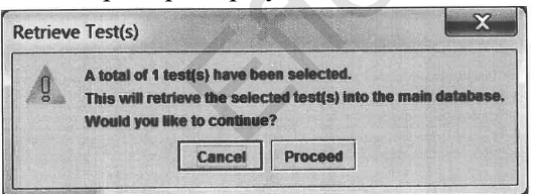

| Retriev | e Test(s)                                                                                                    |
|---------|----------------------------------------------------------------------------------------------------|
| ĩ       | 1 test(s) successfully retrieved.<br>Retrieval details are logged in C:/GeneXpert/Database_log/Retrieve_log_2020.02.04_14.12.46.txt |
|         | ОК                                                                                                    |

12. Proceed to edit Sample ID (SQ Accession #). Click on Save when you are done.

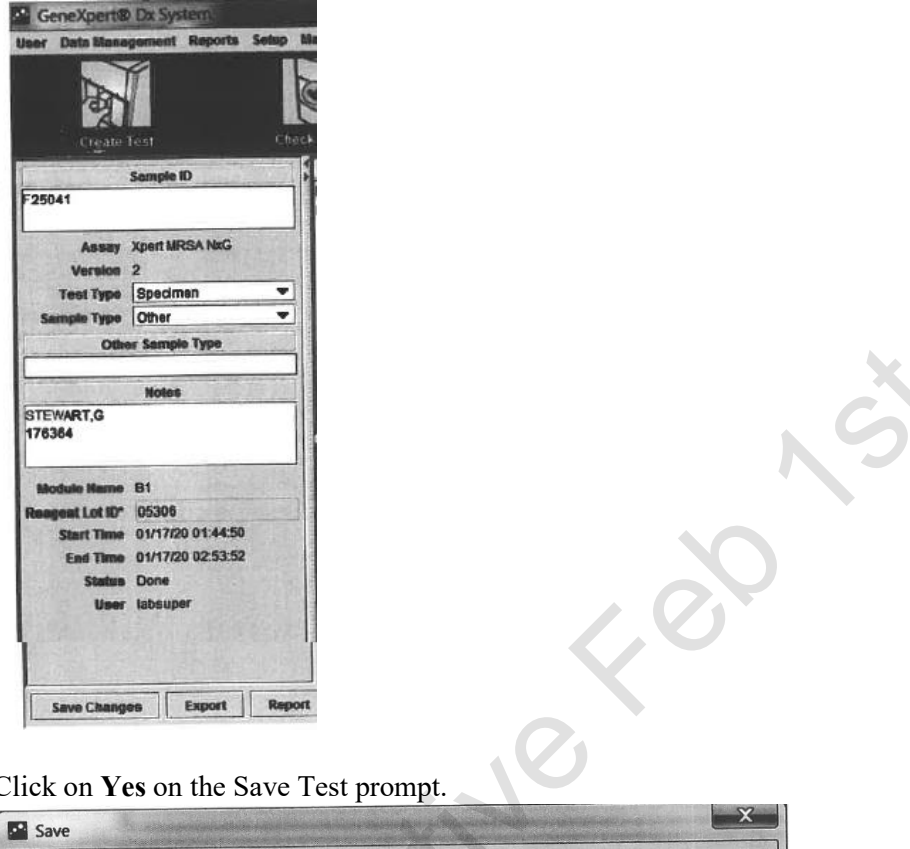

13. Click on Yes on the Save Test prompt.

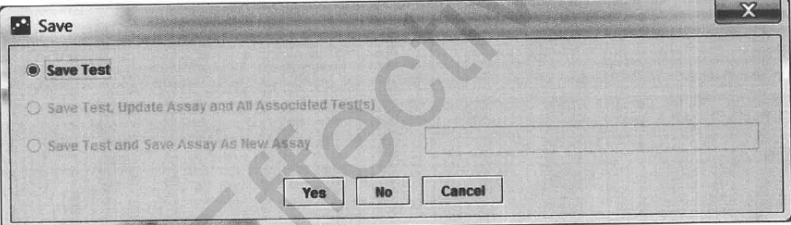

14. Follow the steps in part C above to upload the results to Sunquest.